# Rahmenwerk und JUnit-Tests

Kurzinformation für das Eclipse RCP 3.5 basierte Rahmenwerk

Dambach-Werke GmbH Datum: 05.02.2010

## Inhaltsverzeichnis

| 1 Ausführen der JUnit-Test der SWE 13.1 (Rahmenwerk) und SWE 13.2 (Plug-Ins) |
|------------------------------------------------------------------------------|
| 1.1 Einleitung und Anforderungen                                             |
| 1.2 Ausführen der JUnit-Tests                                                |
| 1.2.1 Konfiguration des JUnit Plug-in Tests5                                 |
| 1.3 Sonstiges zum JUnit Plug-In Test5                                        |

# Abbildungsverzeichnis

| Abbildung 1: JUnit Plug-In Test in der Paketstruktur              | 3 |
|-------------------------------------------------------------------|---|
| Abbildung 2: Starten des JUnit Plug-In Tests über das Kontextmenü | 4 |
| Abbildung 3: JUnit Plug-In Test in der Paketstruktur              | 4 |
| Abbildung 4: Starten des JUnit Plug-In Tests über das Kontextmenü | 4 |
| Abbildung 5: Einstellen von Parametern                            | 5 |
|                                                                   |   |

### 1 Ausführen der JUnit-Test der SWE 13.1 (Rahmenwerk) und SWE 13.2 (Plug-Ins)

#### 1.1 Einleitung und Anforderungen

Im Gegensatz zu normalen JUnit-Tests, stellt das Rahmenwerk auf Grund seiner Eclipse RCP basierten Architektur besondere Anforderungen an die Ausführungsumgebung der JUnit-Tests. Folgende Eclipse-Komponenten müssen zur Verfügung stehen:

- Eclipse 3.5.1
- Installiertes Plug-In org.junit4 (4.5.0)
- Installiertes Feature org.eclipse.pde.

Unter <u>http://www.eclipse.org/downloads/</u> ist die hier verwendete Eclipse Umgebung *Eclipse for RCP/Plug-in Developers* im Service Release 1 verfügbar, welche die oben genannten Bestandteile beinhaltet.

Der für die Tests notwendige Datenverteiler wird bereitgestellt und ist als Archiv kernsoftwarekernsoftware-3.4.10-test.zip verfügbar. Dieser Datenverteiler muss vor dem Ausführen der Tests auf der lokalen Maschine aktiv. Die Parametrierung muss bereit für Anfragen sein.

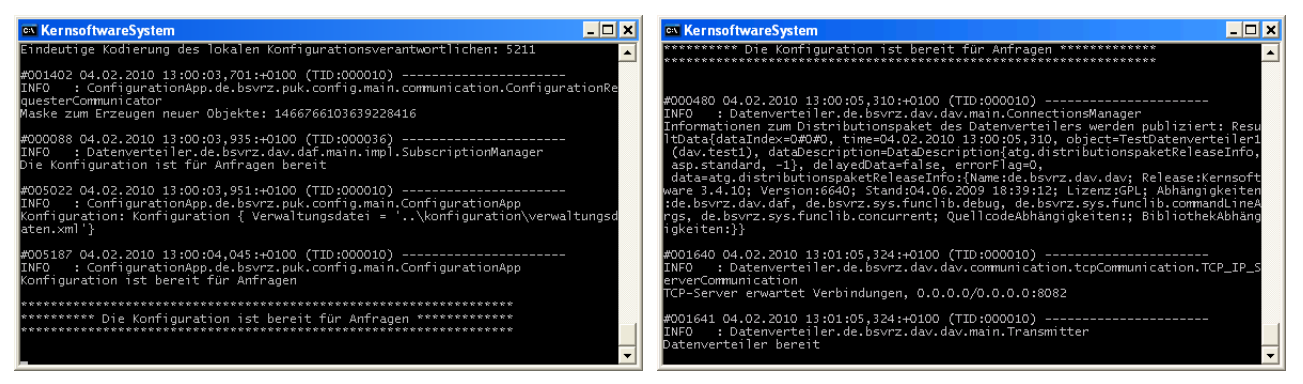

Parametrierung ist noch nicht bereit.

Parametrierung ist bereit, Meldung Datenverteiler bereit wird ausgegeben.

#### 1.2 Ausführen der JUnit-Tests

Die JUnit-Tests von Plug-Ins befinden sich innerhalb der Quellcodeordner junit und junitPDE des jeweiligen Plug-Ins. Im Ordner junit befinden sich die JUnit-Tests, die zur Laufzeit nicht auf Funktionalitäten, die durch die Eclipse RCP geliefert werden, angewiesen sind. Im Ordner junitPDE befinden sich diejenigen Tests, die zur Laufzeit auf Funktionen der Eclipse RCP angewiesen sind.

Die Paketstruktur dieser Ordner richtet sich nach der Struktur des Quellcodeordners des jeweiligen Plug-Ins. Im obersten Paket befindet sich die JUnit-Testsuite, welche alle Tests der untergeordneten Pakete ausführt.

Der normale JUnit-Test kann durch einen Rechtsklick auf die Test-Suite im obersten Paket des junit-Ordner ausgeführt werden:

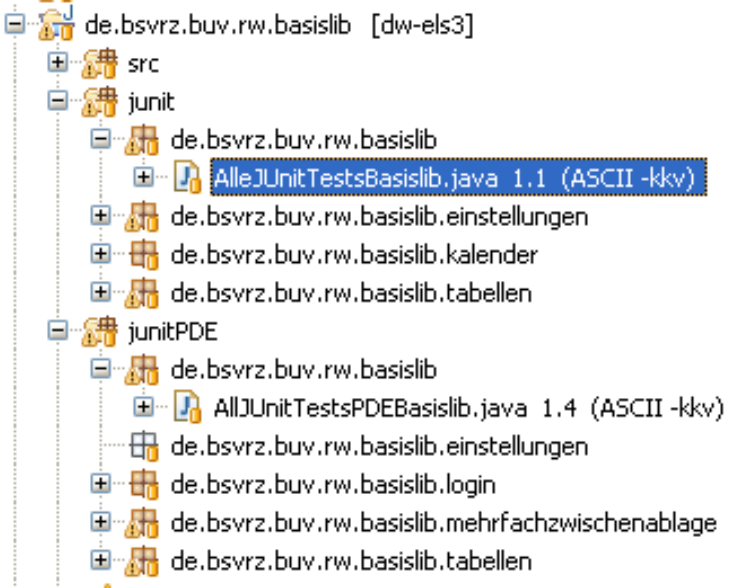

Abbildung 1: JUnit Plug-In Test in der Paketstruktur

Es öffnet sich das folgende Kontext-Menü:

| 1.1 |              |            | ·                      |                | -   |
|-----|--------------|------------|------------------------|----------------|-----|
|     | Run As       | Þ          | 🔰 1 Run on Server      | Alt+Shift+X, R | es  |
|     | Debug As     | ►          | 💦 2 Java Bean          |                | F   |
| n   | Profile As   | ►          | 👬 3 JUnit Plug-in Test | Alt+Shift+X, P |     |
|     | Validate     |            | Jin 4 JUnit Test       | Alt+Shift+X, T |     |
|     | Analysis     | ►          |                        |                |     |
| е   | Team         | ►          | 🜔 Open Run Dialog      |                |     |
|     | Compare With | - <b>b</b> |                        |                | - C |

Abbildung 2: Starten des JUnit Plug-In Tests über das Kontextmenü

Ein Klick auf "JUnit Test" startet die Ausführung der JUnit Test-Suite.

Der PDE Plug-In Test ist ebenfalls über dieses Kontextmenü erreichbar. Es wird aus dem obersten Paket im Ordner junitPDE hierzu entsprechend die Test-Suite per Rechts-Klick ausgewählt:

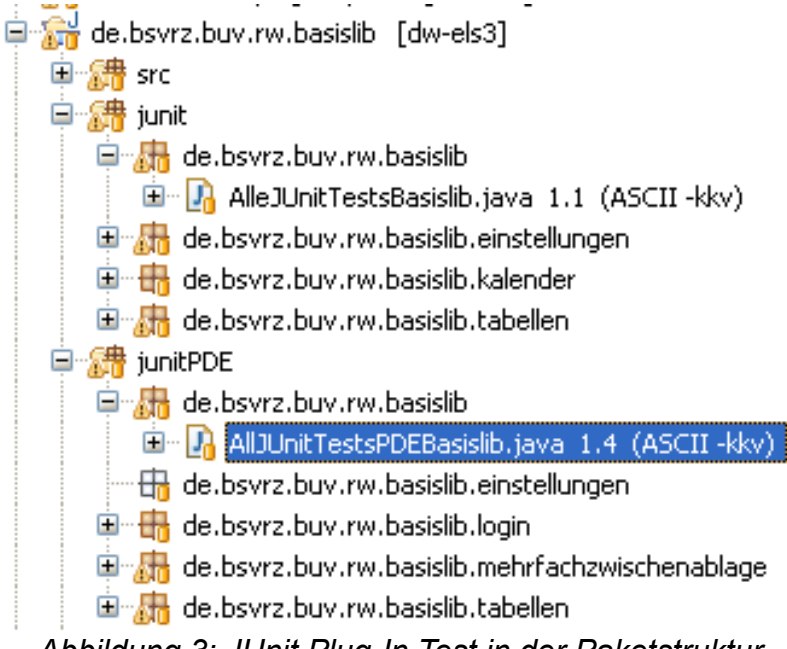

Abbildung 3: JUnit Plug-In Test in der Paketstruktur

Es öffnet sich das folgende Kontextmenü:

| 1- |              |   |                        |                |
|----|--------------|---|------------------------|----------------|
| 1  | Run As       | • | 📙 1 Run on Server      | Alt+Shift+X, R |
|    | Debug As     | • | 🔣 2 Java Bean          |                |
| e  | Profile As   | ► | 🏦 3 JUnit Plug-in Test | Alt+Shift+X, P |
|    | Validate     |   | Ty 4 Junit Tech        | Alt+Shift+V_T  |
|    | Analysis     | → |                        |                |
|    | Team         | ► | 🜔 Open Run Dialog      |                |
|    | Compare With | ÷ |                        |                |

Abbildung 4: Starten des JUnit Plug-In Tests über das Kontextmenü

Ein Klick auf "JUnit Plug-in Test" startet den Test des Plug-Ins.

#### 1.2.1 Konfiguration des JUnit Plug-in Tests

Für den JUnit Plug-in Test des Plugins de.bsvrz.buv.rw.rw muss zum Testen der Kommandozeilenparameter der folgende Parameter übergeben werden:

-tesparameter=123

Dieser Parameter kann wie gewohnt über "Open Run Dialog..." eingestellt werden:

| 🖨 Run                                                                                                    |                                                                                                    |
|----------------------------------------------------------------------------------------------------|----------------------------------------------------------------------------------------------------|
| Create, manage, and run configurations                                                                                                    |                                                                                                    |
| Create a configuration that will launch a JUnit plug-in test.                                                                                                    |                                                                                                    |
|                                                                                                    |                                                                                                    |
| Image: Second Second | Name: AlleJunitTestsPde RW   Image: Test Main Main Arguments Configuration Tracing Environment Common   Program arguments: -os \${(target.os}) -ws \${(target.ws}) - arch \${(target.arch) - nl \${(target.nl}) - tesparameter=123 Image: Non- Image: Non-< |
| I Junit Plug-in Test                                                                                                    | Variables                                                                                                    |
|                                                                                                    | Working directory:                                                                                                    |
| OSGi Framework                                                                                                    | Operault: \${workspace_loc:de.bsvrz.buv.rw.rw}                                                                                                    |
| Run on Server                                                                                                    | O Other:                                                                                                    |
| Ju Task Context First                                                                                                    | Workspace File System Variables                                                                                                    |
| ⊞ Test                                                                                                    |                                                                                                    |
| Filter matched 42 of 44 items                                                                                                    | ApplyRevert                                                                                                    |
| 0                                                                                                    | <u>R</u> un Close                                                                                                    |

Abbildung 5: Einstellen von Parametern

Des weiteren sollten bei allen PDE JUnit-Test die nachfolgenden Argumente für die Virtuelle Maschine eingestellt werden:

-Xmn128M -Xms512M -Xmx1024M

#### 1.3 Sonstiges zum JUnit Plug-In Test

Der JUnit Plug-in Test ist nur zum Testen einzelner Plug-Ins ausgelegt, d.h. beim Start eines solchen Testes kann nicht das komplette Rahmenwerk erscheinen. Die Plug-Ins sind für die Testklassen in einer RCP-Entwicklungsumgebung verfügbar. Mit dem erscheinenden Testfenster sollte keine Interaktion vorgenommen werden.

Ein Ausführen der JUnit-Tests ohne die Eclipse RPC ist nicht möglich.